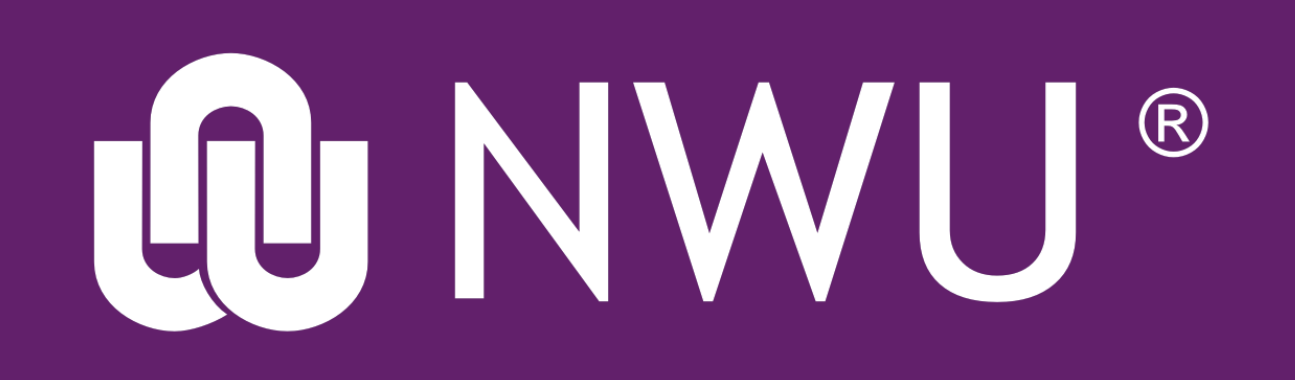

## **EFUND** How to update your eFundi password

Your eFundi password, also referred to as your CAS password allows you to log into various platforms related to the NWU, including eFundi. It is extremely important that you remember your password and change it every three months.

Follow the steps below to update your password

On the eFundi Landing page (BEFORE you click on the login link) select the following button in the menu on the left:

## Reset Passwords

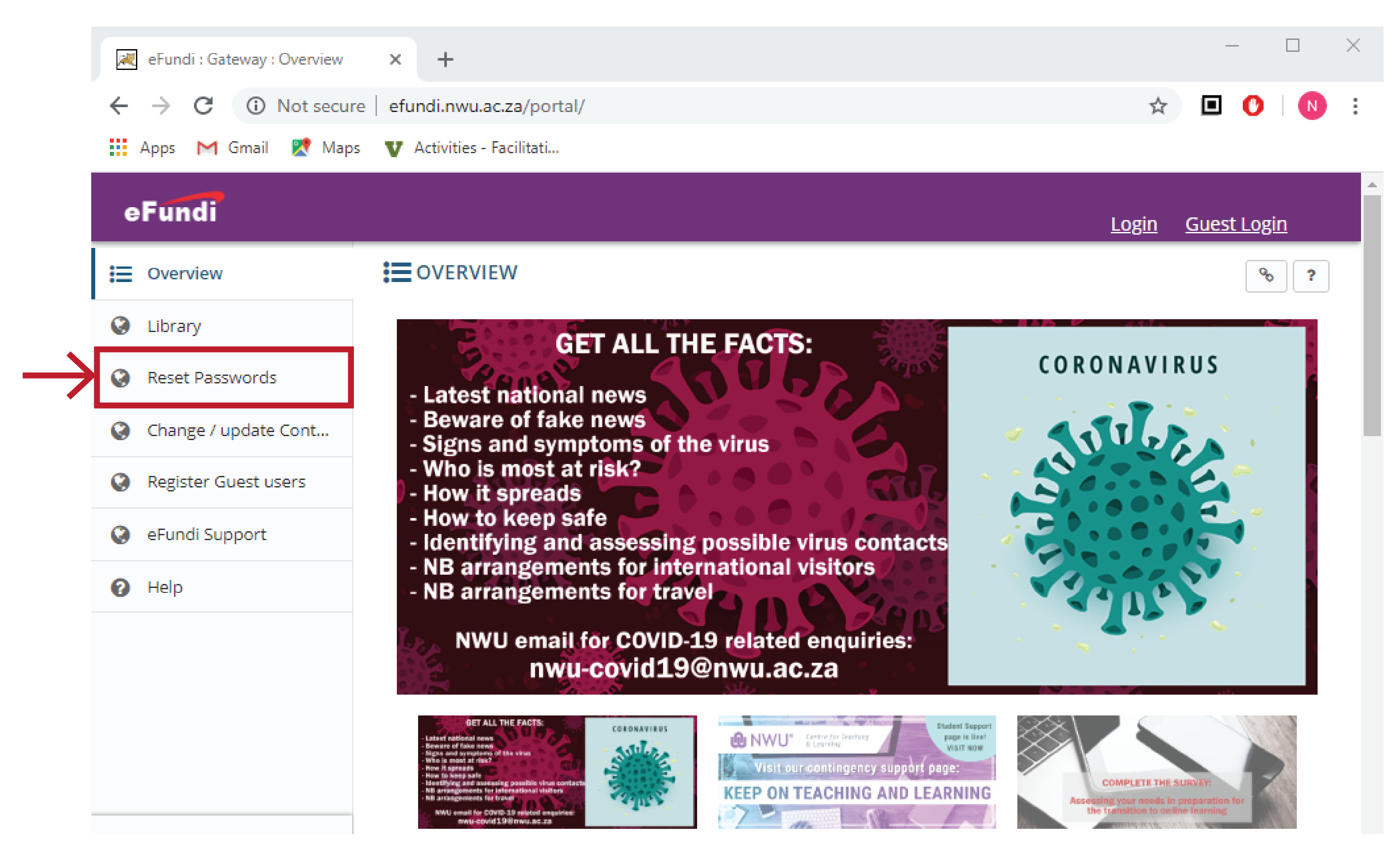

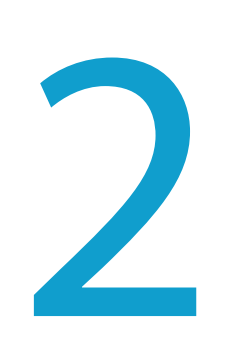

In the new window fill in all the fields and click on "Submit" OR If you have forgotten you password click on "Forgot Password"

| 減 eFundi : Gateway : Reset Passv                | wor × +                                                                                                    | - 🗆 X                    |
|-------------------------------------------------|----------------------------------------------------------------------------------------------------|--------------------------|
| $\leftrightarrow$ $\rightarrow$ C (i) Not secur | re efundi.nwu.ac.za/portal/site/!gateway/page/2b728fdc-aafb-4fa2-00f5-3bedb9253a8f                                                                                                    | 🖈 🔲 🕐 :                  |
| 👖 Apps M Gmail 👷 Map                            | s 🛛 Activities - Facilitati                                                                                                    |                          |
| eFundi                                          |                                                                                                    | Login <u>Guest Login</u> |
| Overview                                        | RESET PASSWORDS                                                                                                    |                          |
| Library                                         |                                                                                                    | *6 Link ? Help           |
| Reset Passwords                                 | Password Change                                                                                                    |                          |
| Ohange / update Cont                            | University Number *                                                                                                    |                          |
| Register Guest users                            | New Password *                                                                                                    |                          |
| 🚱 eFundi Support                                | Password should consist of minimum 8                                                                                                    |                          |
| 😧 Help                                          | characters with at least 1 lowercase letter,<br>1 uppercase letter, 1 digit and 1 special<br>character.                                                                                                    |                          |
|                                                 | Confirm Password *                                                                                                    |                          |
|                                                 | Forgot your password? Please go to Forgot Password                                                                                                    | <b>←</b>                 |
|                                                 | NOTE:                                                                                                    | •                        |
|                                                 | <ul> <li>Your password will be the same in all systems.</li> <li>Your password expires after 3 months.</li> <li>The last 3 passwords may not be used again.</li> <li>Your initial password is either your ID number or passport number followed by 12345667890123@Nwu</li> </ul> | y @Nwu, e.g.             |
| «                                               | Submit                                                                                                    |                          |

3

In the window for "I Forgot My Password" fill in all the fields and wait for the system to send you your new password. You can then redo Step 2 to change your new password

| - C ×                                         |                                                                                                    |  |
|-----------------------------------------------|----------------------------------------------------------------------------------------------------|--|
| ← → C ③ Not secur                             | re   efundi.nwu.ac.za/portal/site/!gateway/page/2b728fdc-aafb-4fa2-00f5-3bedb9253a8f 🖈 🗈 🕐 🚺                                                                                                    |  |
| Apps M Gmail 👷 Maps 😈 Activities - Facilitati |                                                                                                    |  |
| eFundi                                        |                                                                                                    |  |
| E Overview                                    | RESET PASSWORDS                                                                                                    |  |
| 🚱 Library                                     | S Link ? Help                                                                                                    |  |
| Reset Passwords                               | I Forgot My Password                                                                                                    |  |
| Change / update Cont                          | University Number *                                                                                                    |  |
| Register Guest users                          | ID / Passport Number *                                                                                                    |  |
| aEundi Support                                | Staff can only use a cellphone number.                                                                                                    |  |
| erundi support                                | Cellphone Number / Email Address *                                                                                                    |  |
| 🕜 Help                                        | NOTE:                                                                                                    |  |
|                                               | <ul> <li>The identification information provided will be verified against our records.</li> <li>Staff can only use a cellphone number.</li> <li>Your password will be sent via SMS or Email, depending on the one provided.</li> <li>If you are using a NWU Email address, please provide a cellphone number since you will not be able to log into your email account.</li> <li>Your password will be the same in all systems.</li> </ul> |  |
| *                                             | Submit                                                                                                    |  |